| 🛄 Bodan University ( Logn 🗙 💭                                                                                    | A C               |
|----------------------------------------------------------------------------------------------------|-------------------|
| ← → C △ ▲ TRUSTEES OF BOSTON UNIVERSITY [US]   https://shib.bu.edu/idp/profile/SAML2/Redirect/SSO?execution=#2s1 | x 🖬 i             |
| 📴 Login : Perchment Exis 🔠 Appa 🛅 Explanation of Grades 🔛 Mathhame Ne Liet. 🛄 Boston University                  | 😗 Other bookmarks |

| Student Link                        |                                        | BU login name                                    |  |
|-------------------------------------|----------------------------------------|--------------------------------------------------|--|
| www.bu.edu/studentlink              |                                        | password                                         |  |
| Enter BU login name and<br>password |                                        | You have asked to login to initiogan-pand bu edu |  |
|                                     |                                        |                                                  |  |
|                                     | Forget Password<br>Update Your Account |                                                  |  |
|                                     | Web Login Help                         |                                                  |  |
|                                     |                                        |                                                  |  |
|                                     |                                        |                                                  |  |
|                                     |                                        |                                                  |  |

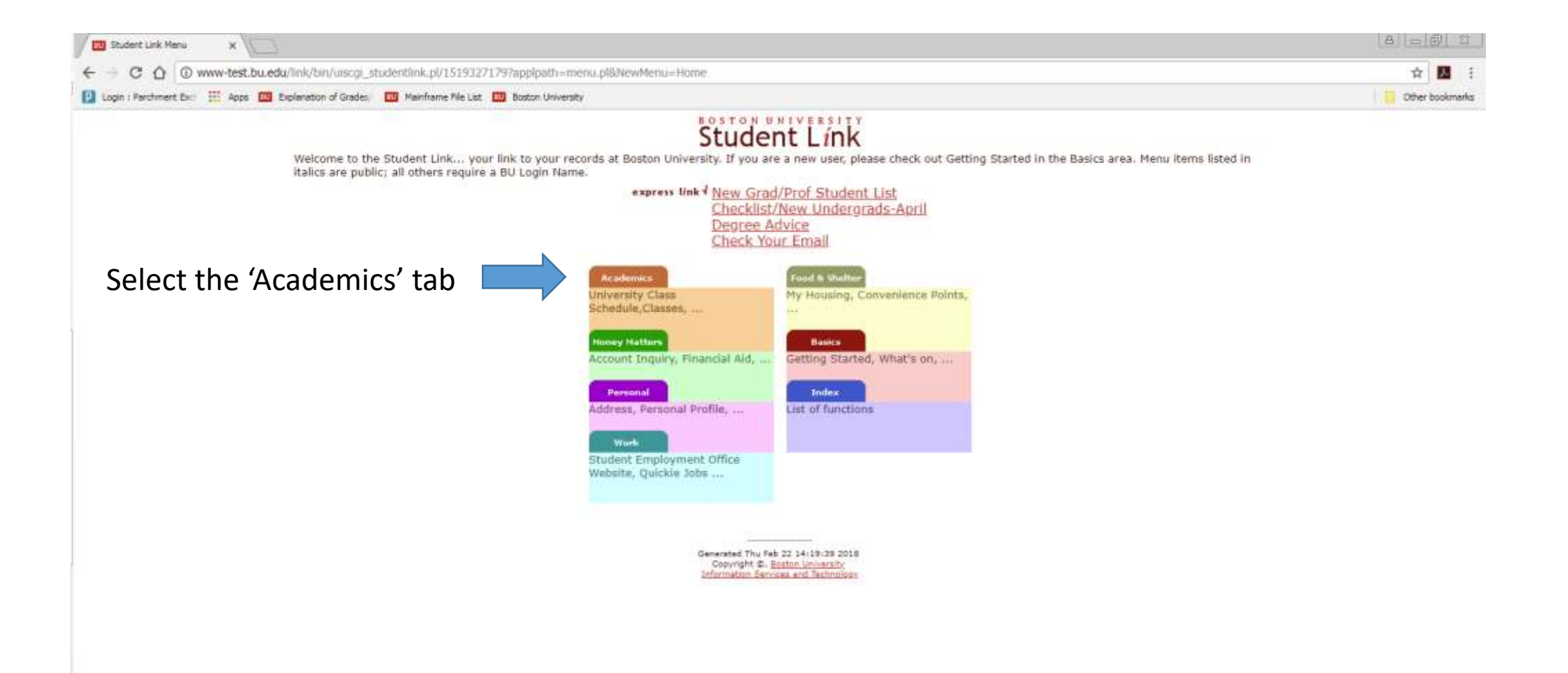

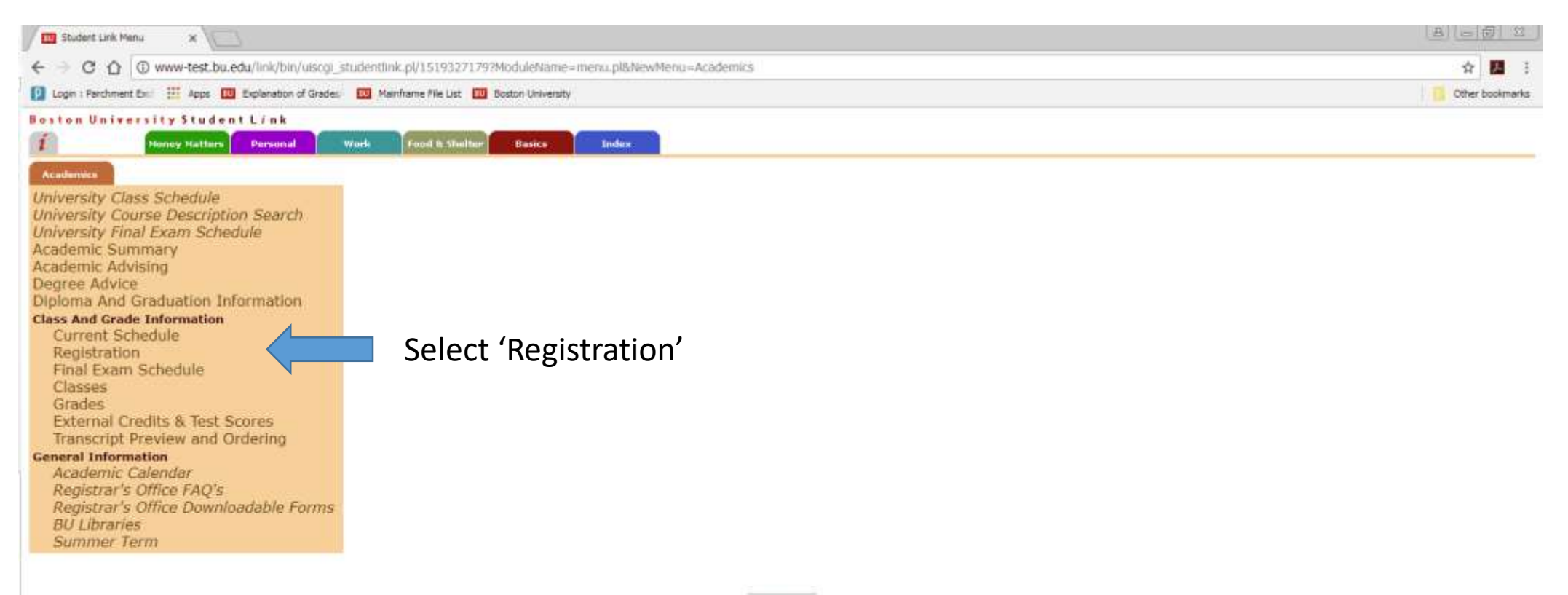

Generated Thu Feb 22 14:22:23 2018 Copyright ©. <u>Boston University</u> Information Services and Technology

| Registration - Current Sch x                                                                     | a) = 6 12       |
|--------------------------------------------------------------------------------------------------|-----------------|
| ← → C ☆ Ø www-test.bu.edu/link/bin/olscgi_studentlink.pl/1519327643/nompl/1519327643             | x 🖪 🗄           |
| 😰 Login : Parchment Exc 🔢 Apps 🔯 Explanation of Grades 🔯 Mainframe File List 🔯 Boston University | Other bookmarks |
| Boston University Student Link                                                                   | E logoff        |
| Academics Pienny Nattors Pienonal: Work Food & Shattar Basics Index                              |                 |
| REGISTRATION - CURRENT SCHEDULE                                                                  | Help   Contact  |
| Semester Class Status Cr Title Type Bld Rm Day Start Stop Notes                                  |                 |
| Spring 2018 no reg activity                                                                      |                 |
| B <sup>r</sup> Reg Options                                                                       |                 |
| Summer 1 2018 no reg activity                                                                    |                 |
| Y Reg Options                                                                                    |                 |
| Summer 2 2018 no reg activity                                                                    |                 |
| B hag options                                                                                    |                 |
| Fall 2018 no reg activity                                                                        |                 |
| Under Fall 2018, select 'Reg Options'                                                            |                 |
|                                                                                                  |                 |
| Copyright (2, Botton University<br>Information Services and Technology                           |                 |
|                                                                                                  |                 |
|                                                                                                  |                 |
|                                                                                                  |                 |
|                                                                                                  |                 |
|                                                                                                  |                 |
|                                                                                                  |                 |
|                                                                                                  |                 |
|                                                                                                  |                 |
|                                                                                                  |                 |
|                                                                                                  |                 |
|                                                                                                  |                 |
|                                                                                                  |                 |
|                                                                                                  |                 |
|                                                                                                  |                 |
|                                                                                                  |                 |
|                                                                                                  |                 |
|                                                                                                  |                 |

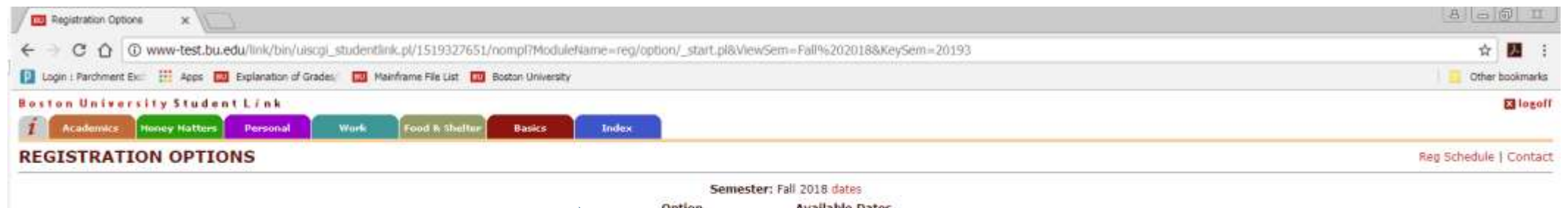

Prior to the start of registration, vou can choose to plan your schedule. Select 'Plan'

Your registration start date and time will display.

If advising is required, advising box will display. Advising code can be entered at any time prior to registration and once removed it will not need to be entered again. You do not need to enter your advising code to plan your schedule.

|             | 5                                         | emester: Fall 2018 dates                                                                                                    |
|-------------|-------------------------------------------|----------------------------------------------------------------------------------------------------|
| •           | Option                                    | Available Dates                                                                                                    |
|             | Plan                                      |                                                                                                    |
|             | Begister for Cla                          | ass Begins February 23, 2018 at 08:30 am                                                                                                    |
|             | 🖶 Drop Class                              | Begins February 23, 2018 at 08:30 am                                                                                                    |
| Ninto'      | All times listed are                      | USA Eastern time zone. Ourrent time is 2:34nm                                                                                                    |
| (the same   | an entres haven bie                       | and service entry survey and a service of the service of the servi |
|             |                                           |                                                                                                    |
| Q You       | must he advised f.                        | AN AN ANTION AND AN AN AN AND AN AN AN AN AN AN AN AN AN AN AN AN AN                                                                                                    |
| P Din:      | re schodule an an                         | or this semester's classes before you can register.                                                                                                    |
| Plea<br>The | advisor will provid                       | or this semester's classes before you can register.<br>pointment with your advisor.<br>e you with the code to unlock available options.                                                                                                    |
| Plea<br>The | advisor will provid                       | or this semister's classes before you can register,<br>pointment with your advisor,<br>le you with the code to unlock available options.<br>Advising Cd                                                                                                    |
| Plea<br>The | ise schedule an ap<br>advisor will provid | or this semister's classes before you can register.<br>pointment with your advisor.<br>le you with the code to unlock available options.<br>Advising Cd<br>Unlock                                                                                                    |
| Pie:<br>The | ese schedule an ap<br>advisor will provid | or this semester's classes before you can register<br>pointment with your advisor.<br>le you with the code to unlock available options.<br>Advising Cd                                                                                                    |

Generated Thu Feb 22 14/34/27 2018 Copyright S. Boston University Information Services and Technology

| C D O www.dest.pur.eon/unic/on/onedD/enneuron/bit131aa3aoe/.woodmentime=redwst-bituae                                                                                                    | 2F_start.p&ViewSem=Fall%202018&KeySem=20193                                                                                                    |
|----------------------------------------------------------------------------------------------------|----------------------------------------------------------------------------------------------------|
| 🕘 Login : Parchment Exc. 🔛 Apps 🔯 Explanation of Grades. 🛄 Mainframe File List. 🔯 Boston University                                                                                                    | 🧧 Other bookmark                                                                                                    |
| oston University Student L/nk   Academics Money Hatters Personal Work Food & Sinfor Basics Index                                                                                                    |                                                                                                    |
| CLASS PLANNER                                                                                                    | Rep Options   Contac                                                                                                    |
| <ul> <li>You can add and remove classes in a semester Planner. The Planner will save the information.</li> <li>During Registration, you can use the Planner to select classes for addition to your Class Schedule.</li> </ul> |                                                                                                    |
| emester: Fail 2018<br>Open Cr Title<br>Dption Class Seats Hrs / Instructor Type Bid Room Day Start Stop Notes<br>Add additional classes to your Planner                                                                       |                                                                                                    |
| nte planner is just a note pad allowing you to plan your classes for an upcoming semester. You must still re-<br>other reasons.                                                                                               | gister for classes during the registration period. Classes on your planner may not be available during registration due to cancellation, lack of available seats, or |
| Select 'Add' to search the class schedul                                                                                                    | Generated The Feb 22 14:33:38 2018<br>Copyright @. Botton University<br>Information Services and Technology                                                          |
|                                                                                                    |                                                                                                    |
|                                                                                                    |                                                                                                    |
|                                                                                                    |                                                                                                    |
|                                                                                                    |                                                                                                    |
|                                                                                                    |                                                                                                    |
|                                                                                                    |                                                                                                    |
|                                                                                                    |                                                                                                    |

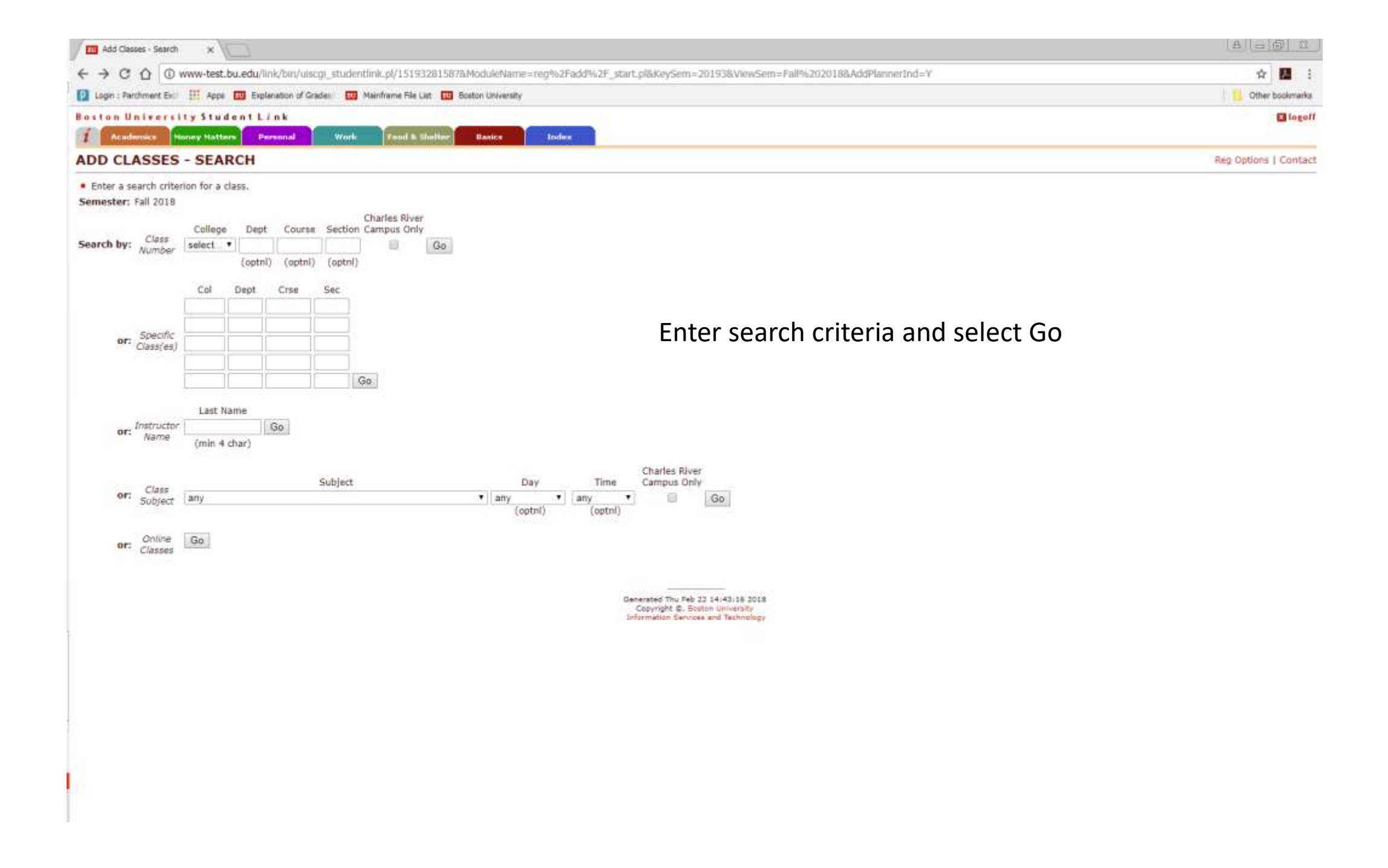

| Add Desses - Display x                                                                                                    | A        | - 0        | 22     |
|----------------------------------------------------------------------------------------------------|----------|------------|--------|
| ← → C û 0 www-test.bu.edu/link/bin/uiscgi_studentlink:pl/1519328846?ModuleName=reg%2Fadd%2Fbrowse_schedule.pl&SearchOptionDesc=Class+Number&SearchOptionCd=S&ViewSem=Fall+2018&KeySem=20193&AddPlannerInd= | Y8.C     | ŵ 🔛        | 1      |
| 🚺 Login : Parchment Ex: 🔢 Apps 🔟 Explanation of Grades) 🛄 Mainframe File List 🔟 Boston University                                                                                                    | 0        | Other book | marks  |
| Boston University Student Link           Index         Presonal         Presonal         Presonal         Presonal         Davies         Index                                                            |          |            | logoff |
| ADD CLASSES - DISPLAY                                                                                                    | teg Opti | ions I Co  | ontact |

""" more """

Generated Thu Feb 22 14:47:34 2018 Copyright C. Boston University Information Services and Technology

Dept

HP

Cr5e

instructor.

Add to Planner Continue Search from: SAR

Semester: Fall 2018 Search by: Class Number

| Mark<br>to<br>Add | Class        | Title<br>/Instructor            | Open<br>Seats | Cr<br>Hrs | Туре        | Bid Room | Day      | Start   | Stop    | Notes                                                    |
|-------------------|--------------|---------------------------------|---------------|-----------|-------------|----------|----------|---------|---------|----------------------------------------------------------|
| -                 | SAR HP150 A1 | SAR Intro 1styr<br>Nicholson    | 200           | 0.0       | Independent |          | Wed      | 12:20pm | 1:10pm  | SAR 1st Yr Only                                          |
| 19                | SAR HP151 A1 | Intro Hith Prof<br>Mcgurk       | 12            | 2.0       | Independent |          | Tue      | 12:30pm | 1:45pm  | Sargent<br>Students only.                                |
| 1                 | SAR HP151 A2 | Intro Hith Prof<br>Sullivan-Soy | 12            | 2.0       | Independent |          | Tue      | 9:30am  | 10:45am | Sargent<br>Students only.                                |
| *                 | SAR HP151 A3 | Intro Hith Prof<br>Saltzman     | 12            | 2.0       | Independent |          | Tue      | 2:00pm  | 3:15pm  | Sargent<br>Students only.                                |
| 100               | SAR HP151 A4 | Intro Hith Prof<br>Schotland    | 12            | 2.0       | Independent |          | Thu      | 2:00pm  | 3:15pm  | Sargent<br>Students only.                                |
| 14                | SAR HP151 A5 | Intro Hith Prof<br>Witte        | 12            | 2.0       | Independent |          | Thu      | 9:30am  | 10:45am | Sargent<br>Students only.                                |
|                   | SAR HP225 A1 | B&Horit Inquiry<br>Yinusa-Nyahk | 30            | 2.0       | Independent |          | Mon      | 2:30pm  | 4:15pm  | Behavior &<br>Health majors<br>only.                     |
| 10                | SAR HP252 A1 | Hith/Dis Lifspn<br>Sullivan-Soy | 125           | 4.0       | Independent |          | Tue, Thu | 8:00am  | 9:15am  |                                                          |
| -01               | SAR HP305 A1 | Healthpromotion<br>Lowenstein   | 30            | 2.0       | Independent |          | Tue      | 3:30pm  | 5:15pm  |                                                          |
| 7                 | SAR HP353 A1 | Org/Del Ushealt<br>Pesanelli    | 125           | 4.0       | Independent |          | Tue,Thu  | 9:30am  | 10:45am | Sargent juniors<br>and seniors<br>only; or<br>consent of |

Courses with a check box can be selected to be added your Planner.

Flagged courses are not available due to being full or reserved for select populations of students. The "Notes" column can provide additional info.

You can select the course number to view the course description. Short course title, instructor last name, open seats, credits, course type and course dates/times will display.

Indicates Class blocked from registration, Click flag for additional information.

Check box(es) for course(s) to add to planner, then select 'Continue Search' to search for more courses or select 'Add to Planner' to add selected courses to your planner.

| Class Planner X                                                                                                    |
|----------------------------------------------------------------------------------------------------|
| $\leftarrow$ $\rightarrow$ C $\bigtriangleup$ $\odot$ www-test.bu.edu/link/bin/uiscgi_studentlink.pl/1519329273?SelectIt=0000969845&SelectIt=0000969852&SelectIt=0000969853&College=SAR&Dept=HP&Course=405&Section=A1&ModuleName=reg%2Fpl $\bigstar$ 🗷 :                                                                                   |
| Degin : Parchment Excl ::: Apps E Explanation of Grades/ E Mainframe File List E Boston University                                                                                                    |
| Boston University Student Link                                                                                                    |
| CLASS PLANNER Reg Options   Contact                                                                                                    |
| <ul> <li>You can add and remove classes in a semester Planner. The Planner will save the information.</li> <li>During Registration, you can use the Planner to select classes for addition to your Class Schedule.</li> </ul>                                                                                                    |
| Semester: Fall 2018                                                                                                    |
| Open     Cr     Title       Option     Class     Seats     Hrs     /Instructor     Type     Bld Room     Day     Start     Stop     Notes       Remove     SAR HP150 A1     200     0.0 SAR Intro 1styr     Independent     Wed     12:20pm 1:10pm SAR 1st Yr Only       Nicholson     Nicholson     Nicholson     Nicholson     Nicholson |
| Remove SAR HP225 A1 30 2.0 B&Hcrit Inquiry Independent Mon 2:30pm 4:15pm Behavior & Health majors only.                                                                                                    |
| Remove SAR HP252 A1 125 4.0 Hlth/Dis Lifspn Independent Tue, Thu 8:00am 9:15am Sullivan-Soy                                                                                                    |
| Remove SAR HP305 A1 30 2.0 Healthpromotion Independent Tue 3:30pm 5:15pm Lowenstein                                                                                                    |
| Total Credits 8.0                                                                                                    |
| Graph classes to your Planner                                                                                                    |

The planner is just a note pad allowing you to plan your classes for an upcoming semester. You must still register for classes during the registration period. Classes on your planner may not be available during registration due to cancellation, lack of available seats, or other reasons.

Generated Thu Feb 22 14:55:02 2018 Copyright ©, Boston University Information Services and Technology

You can view the courses in your Class Planner and continue to remove/add classes to your planner up until registration

## Instructions for registration day

| 🛄 Bodan University ( Logn 🗙 💭                                                                                    | A C               |
|----------------------------------------------------------------------------------------------------|-------------------|
| ← → C △ ▲ TRUSTEES OF BOSTON UNIVERSITY [US]   https://shib.bu.edu/idp/profile/SAML2/Redirect/SSO?execution=#2s1 | x 🖬 i             |
| 📴 Login : Perchment Exis 🔠 Appa 🛅 Explanation of Grades 🔛 Mathhame Ne Liet. 🛄 Boston University                  | 😗 Other bookmarks |

| Student Link                        |                                        | BU login name                                    |  |
|-------------------------------------|----------------------------------------|--------------------------------------------------|--|
| www.bu.edu/studentlink              |                                        | password                                         |  |
| Enter BU login name and<br>password |                                        | You have asked to login to initiogan-pand bu edu |  |
|                                     |                                        |                                                  |  |
|                                     | Forget Password<br>Update Your Account |                                                  |  |
|                                     | Web Login Help                         |                                                  |  |
|                                     |                                        |                                                  |  |
|                                     |                                        |                                                  |  |
|                                     |                                        |                                                  |  |

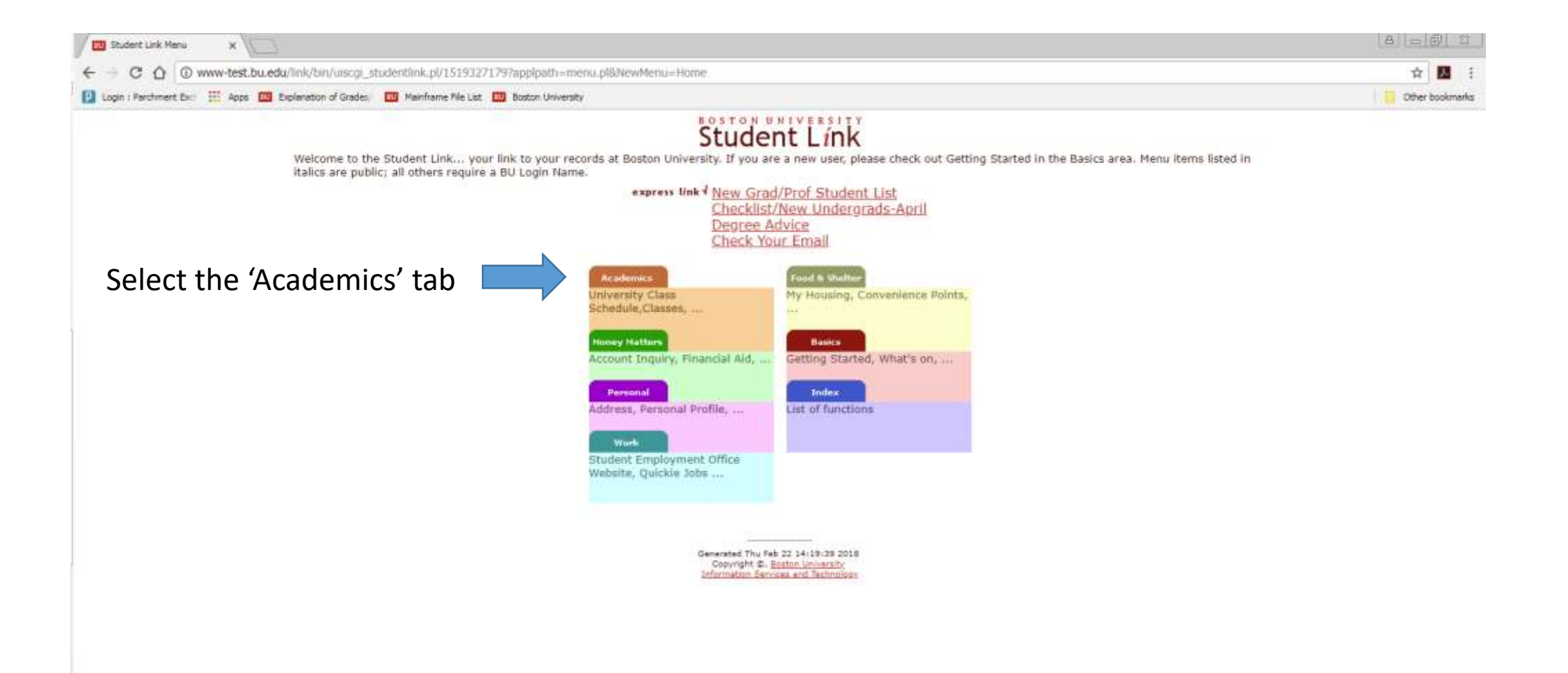

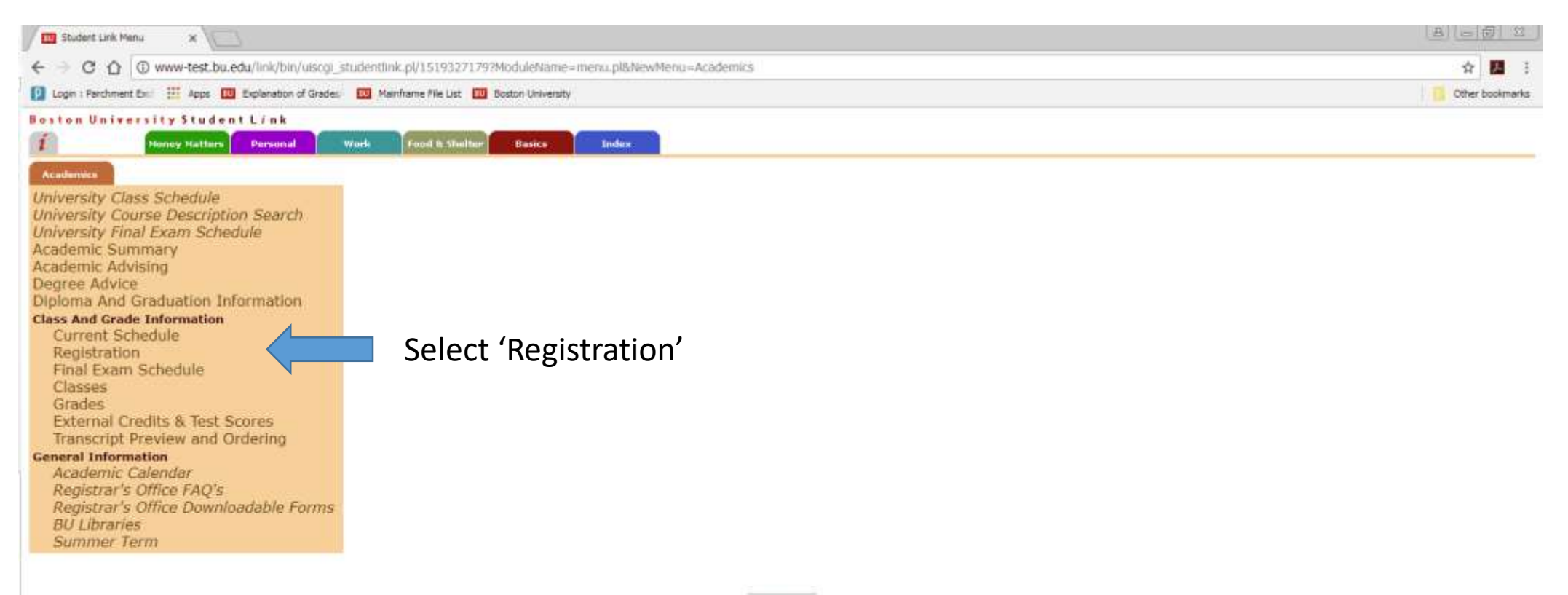

Generated Thu Feb 22 14:22:23 2018 Copyright ©. <u>Boston University</u> Information Services and Technology

| Registration - Current Sch x                                                                     | a) = 6 12       |
|--------------------------------------------------------------------------------------------------|-----------------|
| ← → C ☆ Ø www-test.bu.edu/link/bin/olscgi_studentlink.pl/1519327643/nompl/1519327643             | x 🖪 🗄           |
| 😰 Login : Parchment Exc 🔢 Apps 🔯 Explanation of Grades 🔯 Mainframe File List 🔯 Boston University | Other bookmarks |
| Boston University Student Link                                                                   | E logoff        |
| Academics Pienny Nattors Pienonal: Work Food & Shattar Basics Index                              |                 |
| REGISTRATION - CURRENT SCHEDULE                                                                  | Help   Contact  |
| Semester Class Status Cr Title Type Bld Rm Day Start Stop Notes                                  |                 |
| Spring 2018 no reg activity                                                                      |                 |
| B <sup>r</sup> Reg Options                                                                       |                 |
| Summer 1 2018 no reg activity                                                                    |                 |
| Y Reg Options                                                                                    |                 |
| Summer 2 2018 no reg activity                                                                    |                 |
| B hag options                                                                                    |                 |
| Fall 2018 no reg activity                                                                        |                 |
| Under Fall 2018, select 'Reg Options'                                                            |                 |
|                                                                                                  |                 |
| Copyright (2, Botton University<br>Information Services and Technology                           |                 |
|                                                                                                  |                 |
|                                                                                                  |                 |
|                                                                                                  |                 |
|                                                                                                  |                 |
|                                                                                                  |                 |
|                                                                                                  |                 |
|                                                                                                  |                 |
|                                                                                                  |                 |
|                                                                                                  |                 |
|                                                                                                  |                 |
|                                                                                                  |                 |
|                                                                                                  |                 |
|                                                                                                  |                 |
|                                                                                                  |                 |
|                                                                                                  |                 |
|                                                                                                  |                 |
|                                                                                                  |                 |

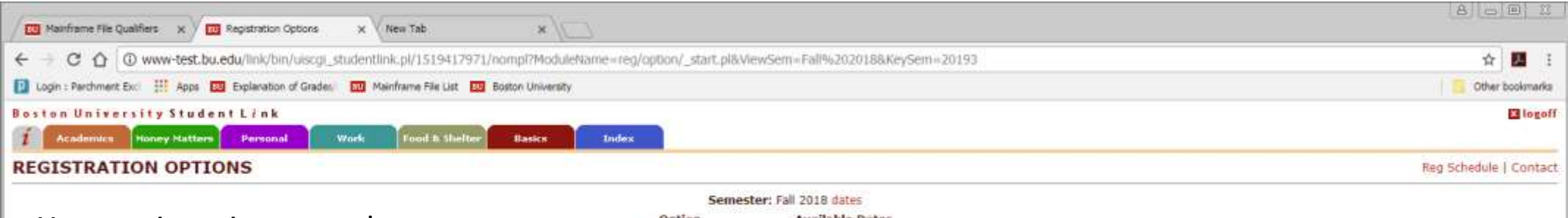

Your registration start date and time will display.

| -               | Semester: Fall 2018 dates                |
|-----------------|------------------------------------------|
| Option<br>Plan  | Available Dates                          |
| Register for Cl | ass Begins February 22, 2018 at 08:30 am |
| Drop Class      | Begins February 22, 2018 at 08:30 am     |

You shouldn't see the Advising code box on registration day. If you do, please contact us. (Your advising code can be entered at any time prior to registration and once removed it will not need to be entered again.)

| You must be a<br>Please schedul<br>The advisor wi | vised for this semester's classes before you<br>an appointment with your advisor.<br>provide you with the code to unlock availab<br>Advising Cd | can registe<br>le options. |
|---------------------------------------------------|----------------------------------------------------------------------------------------------------|----------------------------|
|                                                   | Indext                                                                                                    |                            |

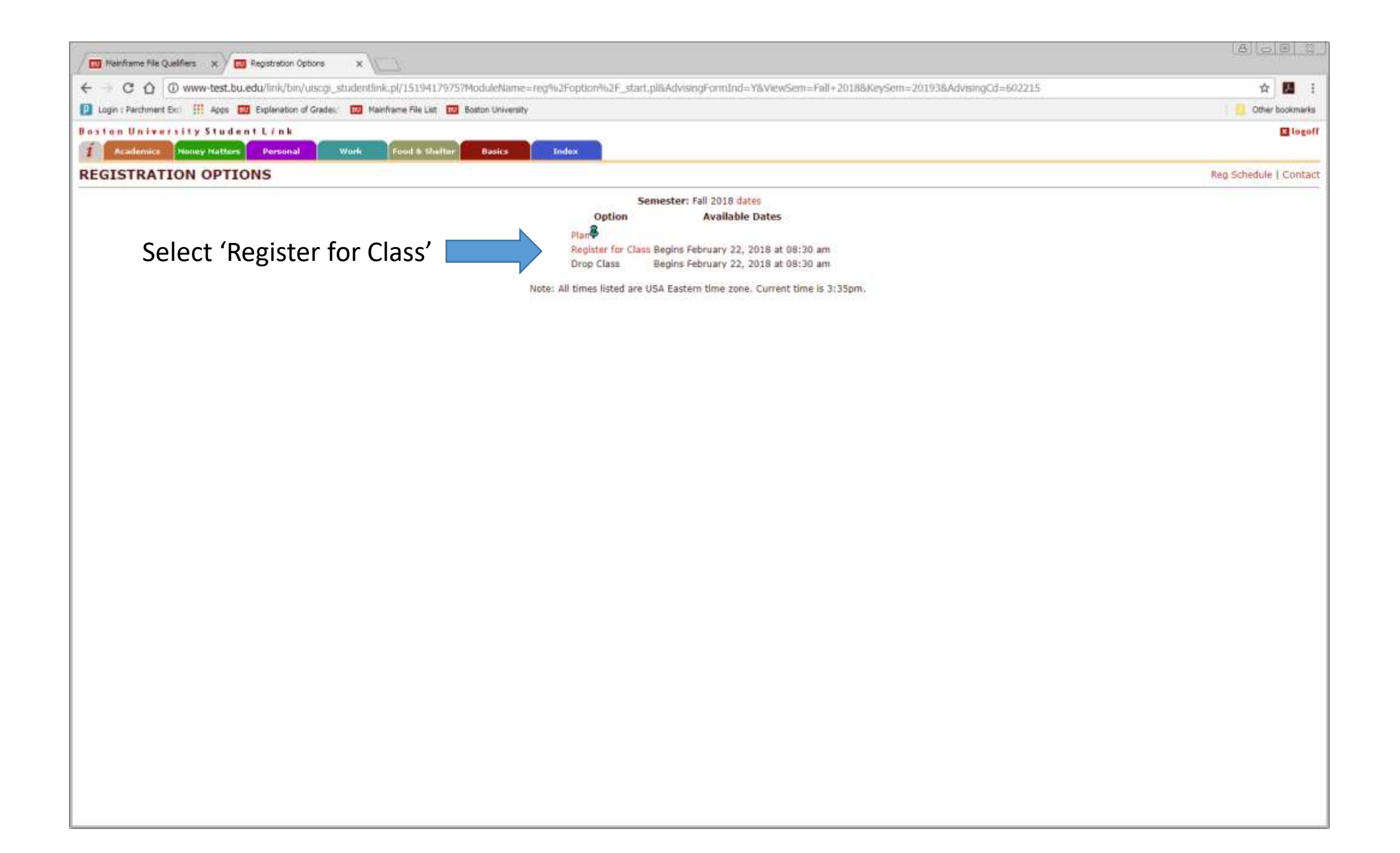

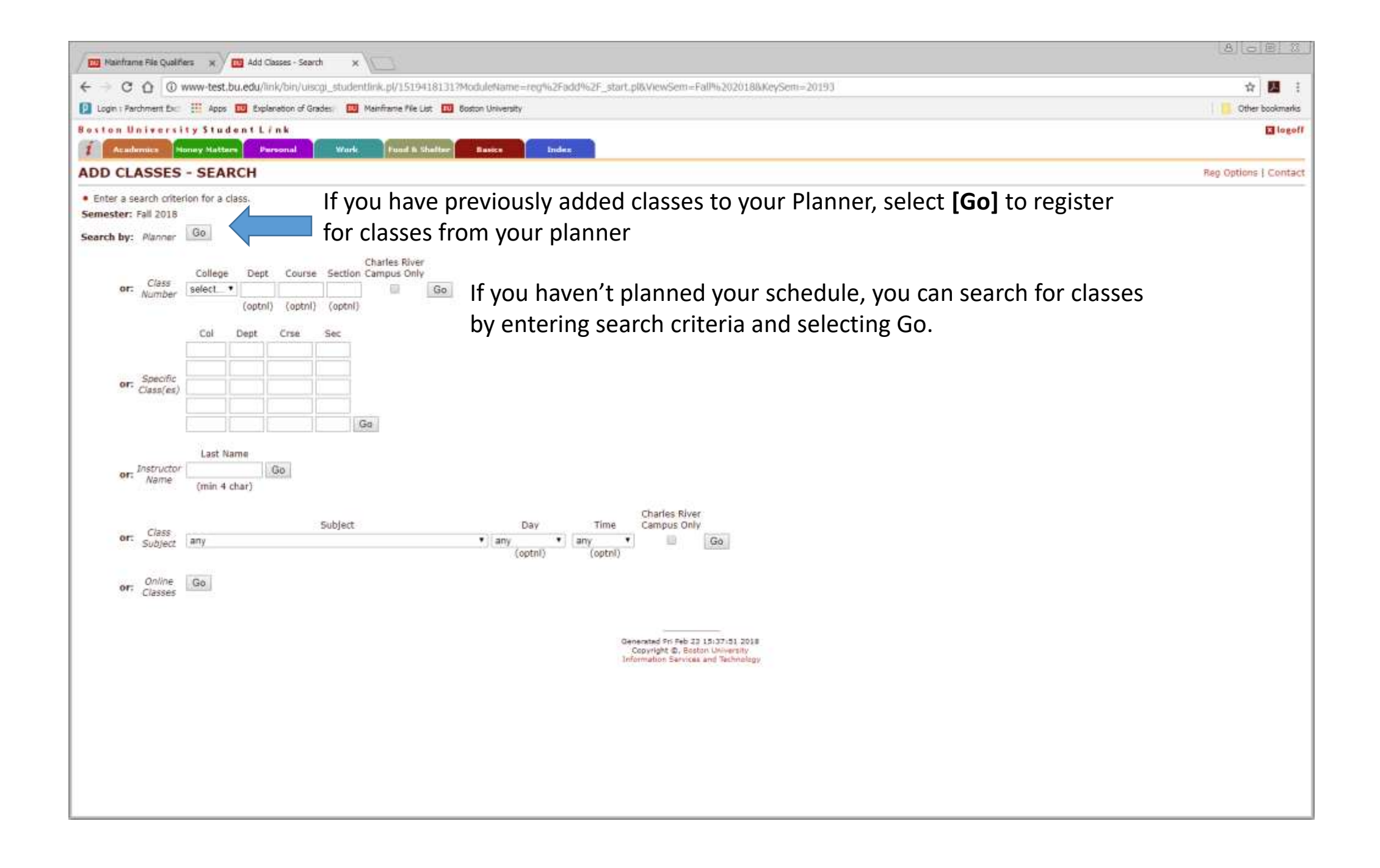

| /=                                                                                                    | A C C X Add Classes - Display X                                                                                                    |                                 |               |                      |                        |         |         |                             |                                                              |  |
|----------------------------------------------------------------------------------------------------|----------------------------------------------------------------------------------------------------|---------------------------------|---------------|----------------------|------------------------|---------|---------|-----------------------------|--------------------------------------------------------------|--|
| +                                                                                                    | 🗧 🕘 🖸 🕼 www-test.bu.edu/link/bin/uiscgl_studentlink.pl/1519418704?College=SAR&Dept=HP&Course=151&Section=A3&ModuleName=reg%2Fadd%2Fbrowse_schedule.pl&AddPreregInd=&AddPlannerInd=&ViewSem=Fail+2018&KeySe 🛠 📕 |                                 |               |                      |                        |         |         |                             |                                                              |  |
|                                                                                                    | 😰 Login : Parchment Ex: 🔢 Apps 🚥 Explanation of Grades) 🚥 Mainframe File List 🚥 Boston University                                                                                                    |                                 |               |                      |                        |         |         |                             |                                                              |  |
| Host                                                                                                    | on Univers                                                                                                    | ity Student                     | Link          |                      |                        | _       |         |                             |                                                              |  |
| i                                                                                                    | 1 Academics Money Hatters Personal UWwels Tood & Shulter Bavics Index                                                                                                    |                                 |               |                      |                        |         |         |                             |                                                              |  |
| ADI                                                                                                    | CLASSES                                                                                                    | - DISPLA                        | Y             |                      |                        |         |         |                             | Reg Options   Contact                                        |  |
| Semester: Fall 2018 Search by: Class Number                                                                                                    |                                                                                                    |                                 |               |                      |                        |         |         |                             |                                                              |  |
| Mark<br>to<br>Add                                                                                                    | Class                                                                                                    | Title<br>/Instructor            | Open<br>Seats | Cr Type              | Bld Room Day           | Start   | Stop    | Notes                       | Courses with a check box can be selected to register.        |  |
| 14                                                                                                    | SAR HP151 A3                                                                                                    | Intro Hith Prof<br>Saltzman     | 12            | 2.0 Independent      | Tue                    | 2:00pm  | 3:15pm  | Sargent<br>Students only,   | Flagged courses are not available due to being full or       |  |
| 4                                                                                                    | SAR HP151 A4                                                                                                    | Intro Hith Prof<br>Schotland    | 12            | 2.0 Independent      | t Thu                  | 2:00pm  | 3:15pm  | Sargent<br>Students only.   | reserved for select populations of students. The "Notes"     |  |
| 14                                                                                                    | SAR HP151 AS                                                                                                    | Intro Hith Prof<br>Witte        | 12            | 2.0 Independent      | t Thu                  | 9:30am  | 10:45am | Sargent<br>Students only.   | column can provide additional info.                          |  |
|                                                                                                    | SAR HP225 A1                                                                                                    | Crit Inquiry<br>Yinusa-Nyahk    | 30            | 2.0 Independent      | Mon                    | 2:30pm  | 4:15pm  | Behavior &<br>Health majors | You can select the course number to view the course          |  |
| 8                                                                                                    | SAR HP252 A1                                                                                                    | Hith/Dis Lifspn                 | 125           | 3.0 Independent      | Tue,Thu                | 8:00am  | 9:15am  | uniy.                       | description                                                  |  |
| 4                                                                                                    | SAR HP353 A1                                                                                                    | Org/Del Ushealt<br>Pesanelli    | 125           | 4.0 Independent      | Tue,Thu                | 9:30am  | 10:45am | Sargent juniors             | Chart course title instructor last name, onen secto          |  |
|                                                                                                    |                                                                                                    |                                 |               |                      |                        |         |         | only; or<br>consent of      | Short course title, instructor last name, open seats,        |  |
|                                                                                                    | 5AR HP405 A1                                                                                                    | B&H Pract/Sem                   | 20            | 4.0 Independent      | Tue                    | 9:00am  | 10:45am | Behavior &                  | credits, course type and course dates/times will display.    |  |
|                                                                                                    |                                                                                                    | Lowenstein                      |               |                      |                        |         |         | Health majors<br>only.      | If no course dates are listed, then course runs for the full |  |
| 1                                                                                                    | SAR HP412 A1                                                                                                    | Intr Abnorbehav<br>Sullivan-Soy | 115           | 4.0 Independen       | t Tue,Thu              | 12:30pm | 1:45pm  |                             | semester.                                                    |  |
| 0                                                                                                    | SAR HS210.A1                                                                                                    | Critical Inquir<br>Pesanelli    | 50            | 2.0 Independent      | Fri<br>Aug 31 - Oct 12 | 10:10am | 11:55am | ŝ.                          |                                                              |  |
| 8                                                                                                    | SAR H5210 A2                                                                                                    | Critical Inquir<br>Pesanelli    | 50            | 2:0 Independent      | Frl<br>Oct 19 - Nov 30 | 10:10am | 11:55am | 6                           |                                                              |  |
| M In                                                                                                    | dicates Class bio                                                                                                    | ocked from regist               | ration, d     | Click flag for addit | ional information,     |         |         |                             | more                                                         |  |
| Check box(es) for course(s) to add,<br>then select 'Continue Search' to<br>search for more courses or select<br>'Add Classes to Schedule' to<br>register. |                                                                                                    |                                 |               |                      |                        |         |         |                             |                                                              |  |

| ÷                              | COO                 | www-test.bu.ed                  | u/link/bi     | in/uiscgi_studentl   | ink.pl/1519418704?College       | -SAR&Dep   | t=HP&CO                | ourse=1518Section=A38ModuleName=re                                        | eg%2Fadd%2Fbrowse_schedule.pl&AddPreregInd=&AddPlannerInd=&VlewSem=Fall+2018&KeySe 😭 盟 🗌 |
|--------------------------------|---------------------|---------------------------------|---------------|----------------------|---------------------------------|------------|------------------------|---------------------------------------------------------------------------|------------------------------------------------------------------------------------------|
| 10                             | gin : Parchment Exc | III Apps 🚥 I                    | Explanatio    | n of Grades / 🛄 M    | tainframe File List 🛄 Soston Un | iversity   | www-b                  | test.bu.edu says                                                          | Cither bookmark                                                                          |
| Boston University Student Link |                     |                                 |               |                      |                                 | _          | Are you                | sure you want to add the selected class(es)?                              | E logo                                                                                   |
| 1                              | Academics           | toney Nation                    | Person        | d Work               | Fund & Shalton Basis            |            | 2                      | OK                                                                        | Cancel                                                                                   |
| DD                             | CLASSES             | - DISPLA                        | Y             |                      |                                 |            |                        |                                                                           | Reg Options   Conta                                                                      |
| Seme                           | ster: Fall 2018     | Search by: Class                | s Numbe       | Υ.                   |                                 |            |                        |                                                                           |                                                                                          |
| to<br>Add                      | Class               | Title<br>/Instructor            | Open<br>Seats | Cr Type<br>Hrs       | Bld Room Day                    | Start      | Stop                   | Notes                                                                     |                                                                                          |
| 100                            | SAR HP151 A3        | Intro Hith Prof<br>Saltzman     | 12            | 2.0 Independent      | Tue                             | 2:00pm     | 3:15pm                 | Sargent<br>Students only.                                                 |                                                                                          |
| 3                              | SAR HP151 A4        | Intro Hith Prof<br>Schotland    | 12            | 2.0 Independent      | Thu                             | 2:00pm     | 3:15pm                 | Sargent<br>Students only.                                                 | fter selecting to 'Add Classes to Schedule'                                              |
| 4                              | SAR HP151 AS        | Intro Hith Prof<br>Witte        | 12            | 2.0 Independent      | Thu                             | 9:30am     | 10:45am                | Students only.                                                            | will be asked to confirm your selection                                                  |
| 1                              | SAR HP225 AL        | Crit Inguiry<br>Yinusa-Nyahk    | 30            | 2.0 Independent      | Mon                             | 2:30pm     | 4:15pm                 | Behavior & Y<br>Health majors<br>only.                                    | Sa win se asked to commit your selection.                                                |
| 8                              | SAR HP252 A1        | Hith/Dis Lifson<br>Sullivan-Soy | 125           | 3.0 Independent      | Tue, Thu                        | 8:00am     | 9:15am                 |                                                                           |                                                                                          |
| *                              | SAR HP353 A1        | Org/Del Ushealt<br>Pesanelli    | 125           | 4.0 Independent      | Tue, Thu                        | 9:30am     | 10:45am                | n Sargent juniors<br>and seniors<br>only; or<br>consent of<br>instructor. |                                                                                          |
| 8                              | SAR HP405 AL        | 8&H Pract/Sem<br>Lowenstein     | 20            | 4.0 Independent      | Tue                             | 9:00am     | 10:45 <mark>a</mark> m | n Behavior &<br>Health majors                                             |                                                                                          |
| 0                              | SAR HP412 A1        | Intr Abnorbehav<br>Sullivan-Soy | 115           | 4.0 Independent      | Tue, Thu                        | 12:30pm    | 1:45pm                 |                                                                           |                                                                                          |
| 11                             | SAR HS210 AI        | Critical Inquir<br>Pesanelli    | 50            | 2.0 Independent      | Fri<br>Aug 31 - Oct 12          | 10:10am    | 11:55am                | 1                                                                         |                                                                                          |
| Ē.                             | SAR H5210 A2        | Critical Inquir<br>Pesanelli    | 50            | 2.0 Independent      | Fri<br>Oct 19 - Nov 30          | 10:10am    | 11:55am                | n -                                                                       |                                                                                          |
| . In                           | dicates Class bio   | cked from registi               | ration. C     | lick flag for additi | ional information.              |            |                        | more                                                                      |                                                                                          |
|                                |                     |                                 |               |                      |                                 |            |                        | Col                                                                       | Dent Crise Sec                                                                           |
|                                |                     |                                 |               |                      | 0                               | Add Classe | es to Scho             | edule Continue Search from: SAR                                           | HS 251 A1                                                                                |
|                                |                     |                                 |               |                      |                                 |            |                        |                                                                           |                                                                                          |
|                                |                     |                                 |               |                      |                                 |            |                        |                                                                           |                                                                                          |
|                                |                     |                                 |               |                      |                                 |            |                        | Copyright &, Boston University<br>Information Services and Technology     |                                                                                          |
|                                |                     |                                 |               |                      |                                 |            |                        |                                                                           |                                                                                          |
|                                |                     |                                 |               |                      |                                 |            |                        |                                                                           |                                                                                          |
|                                |                     |                                 |               |                      |                                 |            |                        |                                                                           |                                                                                          |

| BU Mainframe File Qualifiers × BU Add Classes - Confirmation ×                                                                                                    | 23    |  |  |  |  |  |  |  |  |
|----------------------------------------------------------------------------------------------------|-------|--|--|--|--|--|--|--|--|
| 🗧 🔆 🔿 🖸 🕜 www-test.bu.edu/link/bin/uiscgi_studentlink.pl/1519418731?SelectIt=0000969851&SelectIt=0000969852&SelectIt=0000969855&College=SAR&Dept=HS&Course=251&Section=A1&ModuleName=reg%2Fadd%2Fconfirm_classe 🛠 🗵 | :     |  |  |  |  |  |  |  |  |
| Cogin : Parchment Excle III Apps 🔢 Explanation of Grades/ 📴 Mainframe File List 🕺 Boston University                                                                                                    | narks |  |  |  |  |  |  |  |  |
| oston University Student Link 🛛 🖾 la                                                                                                    | ogoff |  |  |  |  |  |  |  |  |
| 1 Academics Money Matters Personal Work Food & Shelter Basics Index                                                                                                    |       |  |  |  |  |  |  |  |  |
| ADD CLASSES - CONFIRMATION Reg Options   Contac                                                                                                    |       |  |  |  |  |  |  |  |  |
| <ul> <li>Please review the results of your registration request.</li> <li>You can view the updated list of classes, if you wish.</li> <li>Semester: Fall 2018</li> </ul>                                            |       |  |  |  |  |  |  |  |  |
| Registered? Class Status Credits Title Type Bld Room Day Start Stop Message<br>/Instructor                                                                                                    |       |  |  |  |  |  |  |  |  |
| ✓ SAR HP225 A1 REG 2.0 Crit Inquiry Independent Mon 2:30pm 4:15pm Class registered<br>Yinusa-Nyahk                                                                                                    |       |  |  |  |  |  |  |  |  |
| ✓ SAR HP252 A1 REG 3.0 Hlth/Dis Lifspn Independent Tue, Thu 8:00am 9:15am Class registered<br>Sullivan-Soy                                                                                                    |       |  |  |  |  |  |  |  |  |
| ✓ SAR HP405 A1 REG 4.0 B&H Pract/Sem Independent Tue 9:00am 10:45am Class registered<br>Lowenstein                                                                                                    |       |  |  |  |  |  |  |  |  |
| Indicates class registered                                                                                                    |       |  |  |  |  |  |  |  |  |
| Indicates class <b>not</b> registered                                                                                                    |       |  |  |  |  |  |  |  |  |
|                                                                                                    |       |  |  |  |  |  |  |  |  |
| Generated Fri Feb 23 15:55:23 2018                                                                                                    |       |  |  |  |  |  |  |  |  |

Copyright ©, Boston University Information Services and Technology

A confirmation page will display the courses added to your schedule.

| Mainframe File Qualifiers x III Registration Options X                                                                                                    |                        |  |  |  |  |  |
|----------------------------------------------------------------------------------------------------|------------------------|--|--|--|--|--|
| ← → C 🏠 🗿 www-test.bu.edu/link/bin/ulscgi_studentlink.pl/1519419448?ModuleName=reg/option/_start.pl&ViewSem=#Fall%2020188KeySem=20193                                  | ☆ <u>1</u> :           |  |  |  |  |  |
| 😰 Login : Parchment Exc. 🔢 Apps 🧰 Explanation of Grades) 🛄 Mainframe File List 🧱 Boston University                                                                     |                        |  |  |  |  |  |
| Boston University Student Link                                                                                                    | C logoff               |  |  |  |  |  |
| I Academics Disney Matters Personal Work Food 5 Shelter Statics Today.                                                                                                 |                        |  |  |  |  |  |
| REGISTRATION OPTIONS                                                                                                    | Reg Schedule   Contact |  |  |  |  |  |
| Semester: Fall 2018 dates                                                                                                    |                        |  |  |  |  |  |
| Option     Available Dates       Plan     Plan       Register for Class Begins February 22, 2018 at 08:30 am       Drop Class     Begins February 22, 2018 at 08:30 am |                        |  |  |  |  |  |
| Note: All times listed are USA Eastern time tone. Current time is 3:58nm                                                                                               |                        |  |  |  |  |  |
|                                                                                                    |                        |  |  |  |  |  |
| You can return to 'Reg Options' under Fall 2018 to add or drop classes from your schedule.                                                                             |                        |  |  |  |  |  |
| Please note important deadlines for making changes to your schedule:<br>www.bu.edu/reg/calendards/semester/                                                            |                        |  |  |  |  |  |